# Exemplo de configuração de ASA para ASA de IKEv1/IPsec dinâmico para estático

# Contents

Introduction **Prerequisites** Requirements Componentes Utilizados Configurar Diagrama de Rede Configuração do ASDM Central-ASA (Peer estático) Remote-ASA (Peer dinâmico) Configuração de CLI Configuração do ASA central (peer estático) Remote-ASA (Peer dinâmico) Verificar **ASA** central ASA remoto Troubleshoot Remote-ASA (iniciador) Central-ASA (respondedor) Informações Relacionadas

# Introduction

Este documento descreve como permitir que o Adaptive Security Appliance (ASA) aceite conexões VPN IPsec site-to-site dinâmicas de qualquer peer dinâmico (ASA neste caso). Como mostra o Diagrama de Rede neste documento, o túnel IPsec é estabelecido quando o túnel é iniciado somente a partir da extremidade do Remote-ASA. O Central-ASA não pode iniciar um túnel VPN devido à configuração dinâmica do IPsec. O endereço IP do Remote-ASA é desconhecido.

Configure o Central-ASA para aceitar dinamicamente conexões de um endereço IP curinga (0.0.0/0) e de uma chave pré-compartilhada curinga. O Remote-ASA é, então, configurado para criptografar o tráfego das sub-redes local para o Central-ASA, conforme especificado pela lista de acesso de criptografia. Ambos os lados executam a isenção de NAT (Network Address Translation Conversão de Endereço de Rede) para ignorar o NAT para o tráfego IPsec.

# Prerequisites

#### Requirements

Não existem requisitos específicos para este documento.

#### **Componentes Utilizados**

As informações neste documento são baseadas no software Cisco ASA (5510 e 5520) Firewall versão 9.x e posterior.

The information in this document was created from the devices in a specific lab environment. All of the devices used in this document started with a cleared (default) configuration. If your network is live, make sure that you understand the potential impact of any command.

# Configurar

Note: Use a <u>Command Lookup Tool (somente clientes registrados) para obter mais</u> informações sobre os comandos usados nesta seção.

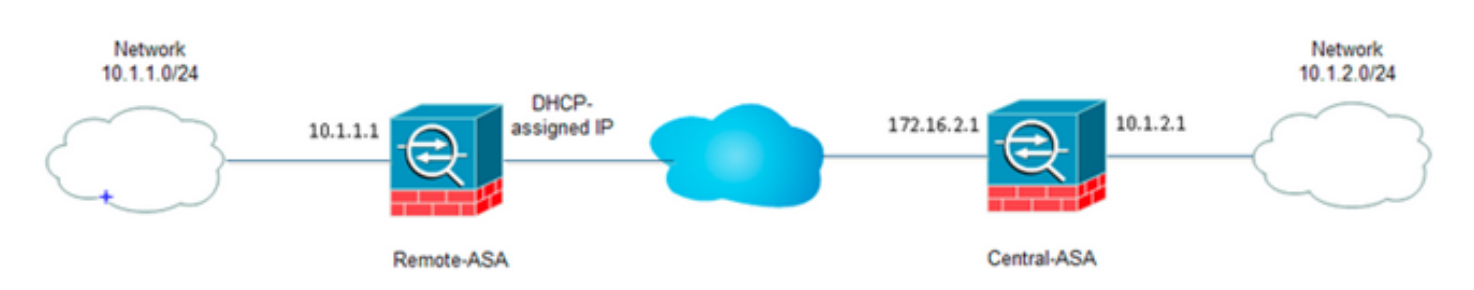

#### Diagrama de Rede

#### Configuração do ASDM

#### Central-ASA (Peer estático)

Em um ASA com um endereço IP estático, configure a VPN de forma que aceite conexões dinâmicas de um peer desconhecido enquanto ela autentica o peer usando uma chave précompartilhada IKEv1:

 Escolha Configuration > Site-to-Site VPN > Advanced > Crypto Maps. A janela exibe a lista de entradas do mapa de criptografia que já estão em vigor (se houver). Como o ASA não sabe qual é o endereço IP do peer, para que o ASA aceite a conexão configure o mapa dinâmico com um conjunto de transformação correspondente (Proposta de IPsec). Clique em

Add.

| File View Tools Wizards Window Help                                        |                   |                           |                   |                |                       | Fype                   | topic to search | h     |
|----------------------------------------------------------------------------|-------------------|---------------------------|-------------------|----------------|-----------------------|------------------------|-----------------|-------|
| 🔥 Home 🔥 Configuration 📄 Monitoring 🔚 Save 🔇                               | Refresh 😋 Back 🌔  | Porward ? Help            |                   |                |                       |                        |                 |       |
| Site-to-Site VPN d <sup>2</sup> 0                                          | Configuration > S | te-to-Site VPN > Adva     | nced > Crypto Map |                |                       |                        |                 |       |
| Connection Profiles                                                        | ♦ Add • 🛒 Eck     | - 🏦 Delete   🕈 🗲          | 二面面-二角            | Find 🔠 Diagram |                       |                        |                 |       |
| Certificate Management     Advanced     Tornel Genuss                      | Type:Priority     | Traffic Selection  Source | Destination       | Service Action | Transform Set (IKEv1) | IPsec Proposal (IKEv2) | Peer            | PPS P |
| - B DE Polices                                                             |                   |                           |                   |                |                       |                        |                 |       |
| DE Parameters     DEsec Proposals (Transform Sets)                         |                   |                           |                   |                |                       |                        |                 |       |
| Proce Prefragmentation Policies     Certificate to Connection Profile Maps |                   |                           |                   |                |                       |                        |                 |       |
| - System Options<br>- Drypto Engine                                        |                   |                           |                   |                |                       |                        |                 |       |
| - By ACI, Manager                                                          |                   |                           |                   |                |                       |                        |                 |       |
|                                                                            |                   |                           |                   |                |                       |                        |                 |       |
|                                                                            |                   |                           |                   |                |                       |                        |                 |       |
|                                                                            |                   |                           |                   |                |                       |                        |                 |       |
|                                                                            |                   |                           |                   |                |                       |                        |                 |       |
| 0                                                                          |                   |                           |                   |                |                       |                        |                 |       |
| Device Setup                                                               |                   |                           |                   |                |                       |                        |                 |       |
| 🕄 Frend                                                                    |                   |                           |                   |                |                       |                        |                 |       |
| G Remote Access VPN                                                        |                   |                           |                   |                |                       |                        |                 |       |
| 🚱 Ske-to-Ske VPN                                                           | Crable Anti-rep   | lay window size: 64       |                   |                |                       |                        |                 |       |
| Device Management                                                          | () - and the tag  |                           |                   |                |                       |                        |                 |       |
|                                                                            |                   |                           |                   |                | Apply Reset           |                        |                 |       |

2. Na janela Create IPsec Rule, na guia Tunnel Policy (Crypto Map) - Basic, escolha outside na lista suspensa Interface e dynamic na lista suspensa Policy Type. No campo Prioridade, atribua a prioridade para essa entrada caso haja várias entradas em Mapa dinâmico. Em seguida, clique em Selecionar ao lado do campo Proposta IPsec IKE v1 para selecionar a proposta

IPsec.

| , (,                                                                 | /pto Map) - Basic                                                                        | Tunnel Policy (Crypto Map)                                                                                            | - Advanced   Traffic Se                               | lection                                                               |
|----------------------------------------------------------------------|------------------------------------------------------------------------------------------|----------------------------------------------------------------------------------------------------|-------------------------------------------------------|-----------------------------------------------------------------------|
| Interface:                                                           | outside                                                                                  | <ul> <li>Policy Type:</li> </ul>                                                                                      | dynamic 👻                                             | Priority: 1                                                           |
| IPsec Propo                                                          | sals (Transform S                                                                        | Sets)                                                                                                    |                                                       |                                                                       |
| IKE v1 IPsec                                                         | : Proposal:                                                                              |                                                                                                    |                                                       | Select                                                                |
|                                                                      |                                                                                          |                                                                                                    |                                                       |                                                                       |
| IKE v2 IPsec                                                         | : Proposal:                                                                              |                                                                                                    |                                                       | Select                                                                |
|                                                                      |                                                                                          |                                                                                                    |                                                       |                                                                       |
|                                                                      |                                                                                          |                                                                                                    |                                                       |                                                                       |
|                                                                      |                                                                                          |                                                                                                    |                                                       |                                                                       |
|                                                                      |                                                                                          |                                                                                                    |                                                       |                                                                       |
| Deer Settie                                                          | Ontional for                                                                             | Dupania Cruzka Man Fakuiaa                                                                                            |                                                       |                                                                       |
| Peer Setting                                                         | gs - Optional for                                                                        | Dynamic Crypto Map Entries                                                                                            |                                                       |                                                                       |
| Peer Setting<br>The Conner<br>for LAN-to-                            | gs - Optional for<br>ction Type is appl<br>LAN redundancy.                               | Dynamic Crypto Map Entries<br>icable to static tunnel policies<br>Tunnel policies of the 'Origina                     | only. Uni-directional cor<br>ate Only' connection typ | nnection type policies are used<br>be may specify up to 10            |
| Peer Setting<br>The Connec<br>for LAN-to-<br>redundant               | gs - Optional for<br>ction Type is appl<br>LAN redundancy.<br>peers.                     | Dynamic Crypto Map Entries<br>icable to static tunnel policies<br>. Tunnel policies of the 'Origina                   | only. Uni-directional cor<br>ate Only' connection typ | nnection type policies are used<br>be may specify up to 10            |
| Peer Setting<br>The Connec<br>for LAN-to-<br>redundant               | gs - Optional for<br>ction Type is appl<br>LAN redundancy.<br>peers.                     | Dynamic Crypto Map Entries<br>icable to static tunnel policies<br>. Tunnel policies of the 'Origina                   | only. Uni-directional cor<br>ate Only' connection typ | nnection type policies are used<br>be may specify up to 10            |
| Peer Setting<br>The Conner<br>for LAN-to-<br>redundant               | gs - Optional for<br>ction Type is appl<br>LAN redundancy.<br>peers.                     | Dynamic Crypto Map Entries<br>icable to static tunnel policies<br>. Tunnel policies of the 'Origina                   | only. Uni-directional cor<br>ate Only' connection typ | nnection type policies are used<br>be may specify up to 10            |
| Peer Setting<br>The Connec<br>for LAN-to-<br>redundant               | gs - Optional for<br>ction Type is appl<br>LAN redundancy.<br>peers.                     | Dynamic Crypto Map Entries<br>icable to static tunnel policies<br>. Tunnel policies of the 'Origina                   | only. Uni-directional cor<br>ate Only' connection typ | nnection type policies are used<br>be may specify up to 10            |
| Peer Setting<br>The Connec<br>for LAN-to-<br>redundant<br>IP Address | gs - Optional for<br>ction Type is appl<br>LAN redundancy.<br>peers.<br>of Peer to Be Ad | Dynamic Crypto Map Entries<br>icable to static tunnel policies<br>. Tunnel policies of the 'Origina<br>ded:           | only. Uni-directional con<br>ate Only' connection typ | nnection type policies are used<br>be may specify up to 10            |
| Peer Setting<br>The Connec<br>for LAN-to-<br>redundant<br>IP Address | gs - Optional for<br>ction Type is appl<br>LAN redundancy.<br>peers.<br>of Peer to Be Ad | Dynamic Crypto Map Entries<br>icable to static tunnel policies<br>. Tunnel policies of the 'Origina<br>ded:<br>Add >> | only. Uni-directional cor<br>ate Only' connection typ | nnection type policies are used<br>be may specify up to 10<br>Move Up |
| Peer Setting<br>The Connec<br>for LAN-to-<br>redundant<br>IP Address | gs - Optional for<br>ction Type is appl<br>LAN redundancy.<br>peers.<br>of Peer to Be Ad | Dynamic Crypto Map Entries<br>icable to static tunnel policies<br>. Tunnel policies of the 'Origina<br>ded:           | only. Uni-directional con<br>ate Only' connection typ | Move Up                                                               |

3. Quando a caixa de diálogo Selecionar propostas de IPsec (Conjuntos de transformações) for aberta, escolha entre as propostas de IPsec atuais ou clique em **Adicionar** para criar uma nova e usar a mesma. Clique em **OK** quando terminar.

|                                  |                                                                             |                                            |                |                    | 1  |
|----------------------------------|-----------------------------------------------------------------------------|--------------------------------------------|----------------|--------------------|----|
| Psec Propos                      | als (Transform Sets)                                                        |                                            |                |                    |    |
| E v1 IPsec F                     | Proposal: tset                                                              |                                            |                | Select             |    |
|                                  |                                                                             |                                            |                |                    |    |
| E V2 IPS                         | Select IPsec Prop                                                           | osals (Transfo                             | rm Sets)       |                    | 23 |
|                                  | Selectifisee riop                                                           |                                            |                |                    |    |
|                                  | 🖨 add 🗖 cab                                                                 | 🛱 Dalata                                   |                |                    |    |
|                                  | A WOO S COIC                                                                | Delece                                     |                |                    |    |
|                                  | Name                                                                        | Mode                                       | ESP Encryption | ESP Authentication |    |
|                                  | EED ODEC CHA                                                                | Transach                                   | 20.55          | CUA                |    |
| eer Settii                       | ESP-3DES-SHA                                                                | Transport                                  | JUES           | SHA                |    |
| The Conne                        | ESP-SUES-PIUS                                                               | Turnsport                                  | JUES           | MUS                |    |
|                                  | ESP-DES-SHA                                                                 | Tunnel                                     | DES            | MOE                |    |
| or LAN-to                        | EDP*DED*PID5                                                                | Tunnel                                     | DES            | MUS                |    |
| or LAN-to<br>edundani            | ECD DEC CHA T                                                               |                                            | DED            | MIC                | -  |
| or LAN-to<br>edundani            | ESP-DES-SHA-T                                                               | Transport                                  | DEC            | MOE                | =  |
| or LAN-to<br>edundani            | ESP-DES-SHA-T<br>ESP-DES-MDS-T                                              | Transport                                  | DES            | MD5                |    |
| or LAN-to<br>edundan             | ESP-DES-SHA-T<br>ESP-DES-MD5-T<br>tset                                      | Transport                                  | DES<br>AES-256 | MD5<br>SHA         | -  |
| edundani<br>P. Addrec            | ESP-DES-SHA-T<br>ESP-DES-MD5-T<br>tset<br>Assigned IPsec Pro                | Transport<br>Tunnel<br>posals              | DES<br>AES-256 | MD5<br>SHA         | •  |
| or LAN-to<br>edundan<br>P Addres | ESP-DES-SHA-T<br>ESP-DES-MD5-T<br>tset<br>Assigned IPsec Pro<br>Assign-> ts | Transport<br>Transport<br>Tunnel<br>posals | DES<br>AES-256 | MD5<br>SHA         | •  |

4. Na guia Tunnel Policy (Crypto Map)-Advanced (Política de túnel (Mapa de criptografia)-Advanced), marque a caixa de seleção Enable NAT-T (Habilitar NAT-T) (necessária se um dos pares estiver atrás de um dispositivo NAT) e a caixa de seleção Enable Reverse Route Inject (Habilitar injeção de rota reversa). Quando o túnel VPN é ativado para o peer dinâmico, o ASA instala uma rota dinâmica para a rede VPN remota negociada que aponta para a interface

VPN.

| Create IPsec Rule                                                                           | 23 |
|---------------------------------------------------------------------------------------------|----|
| Tunnel Policy (Crypto Map) - Basic Tunnel Policy (Crypto Map) - Advanced Traffic Selection  |    |
| C Enable NAT-T                                                                              |    |
| Enable Reverse Route Injection                                                              |    |
| Security Association Lifetime Settings                                                      |    |
| Time: 8:0:0 hh:mm:ss                                                                        |    |
| Traffic Volume: 🔲 unlimited 4608000 KBytes                                                  |    |
|                                                                                             |    |
|                                                                                             |    |
| Validate incoming ICMP error messages                                                       |    |
| Enable Do Not Fragment (DF) policy                                                          |    |
| Enable Traffic Flow Confidentiality (TFC) packets, This is unavailable if IKEv1 is enabled, |    |
|                                                                                             |    |
|                                                                                             |    |
|                                                                                             |    |
|                                                                                             |    |
|                                                                                             |    |
|                                                                                             |    |
|                                                                                             |    |
|                                                                                             |    |
|                                                                                             |    |
|                                                                                             |    |
| OK Cancel Help                                                                              |    |

Opcionalmente, na guia Seleção de tráfego, você também pode definir o tráfego de VPN interessante para o peer dinâmico e clicar em OK.

| Create IPsec    | Rule                                                                         | Σ |
|-----------------|------------------------------------------------------------------------------|---|
| Tunnel Policy ( | (Crypto Map) - Basic Tunnel Policy (Crypto Map) - Advanced Traffic Selection |   |
| Action: 💿 F     | Protect 💿 Do not Protect                                                     |   |
| Source Criter   | ia                                                                           |   |
| Source:         | any4                                                                         |   |
| Destination C   | Iriteria                                                                     |   |
| Destination:    | any4                                                                         |   |
| Service:        | ip                                                                           |   |
| Description:    |                                                                              |   |
| More Opti       | ons                                                                          | ۲ |
| 📝 Enable        | Rule                                                                         |   |
| Source Ser      | vice: (TCP or UDP service only) 😗                                            |   |
| Time Range      | e:                                                                           |   |
|                 |                                                                              |   |
|                 |                                                                              |   |
|                 |                                                                              |   |
|                 |                                                                              |   |
|                 | OK Cancel Help                                                               |   |

| Configuration > Site-t        | :o-Sil | e VPN > Advance | d > <u>Crypto Maps</u> |           |           |                       |
|-------------------------------|--------|-----------------|------------------------|-----------|-----------|-----------------------|
| 🖶 Add 🕶 📝 Edit 👻 🛛            | 🗍 De   | lete   🛧 🗲   🐰  | 🛍 💼 - 🛛 🔍 Fin          | d 👥 Diagi | am        |                       |
| T Diation                     | Traff  | ic Selection    |                        |           |           | Turn from Cab (IVE1)  |
| Type:Priority                 | #      | Source          | Destination            | Service   | Action    | Transform Set (IKEV1) |
| 🖃 interface: outside          |        |                 |                        |           |           |                       |
| <sup>i</sup> dynamic: 65535.1 | 1      | 🌍 any4          | 🌍 any4                 | IP ip     | 🖌 Protect | tset                  |
|                               |        |                 |                        |           |           |                       |
|                               |        |                 |                        |           |           |                       |
|                               |        |                 |                        |           |           |                       |
|                               |        |                 |                        |           |           |                       |
|                               |        |                 |                        |           |           |                       |
|                               |        |                 |                        |           |           |                       |
|                               |        |                 |                        |           |           |                       |
|                               |        |                 |                        |           |           |                       |
|                               |        |                 |                        |           |           |                       |
|                               |        |                 |                        |           |           |                       |
|                               |        |                 |                        |           |           |                       |
|                               |        |                 |                        |           |           |                       |
|                               |        |                 |                        |           |           |                       |
|                               |        |                 |                        |           |           |                       |
|                               |        |                 |                        |           |           |                       |
|                               |        |                 |                        |           |           |                       |
|                               |        |                 |                        |           |           |                       |
|                               |        |                 |                        |           |           |                       |
|                               |        |                 |                        |           |           |                       |
|                               |        |                 |                        |           |           |                       |
|                               |        |                 |                        |           |           |                       |
| •                             |        |                 | III                    |           |           |                       |
| 📝 Enable Anti-replay w        | vindov | v size: 64 👻    |                        |           |           |                       |
|                               |        |                 |                        |           | Apply     | Reset                 |

Como mencionado anteriormente, como o ASA não tem nenhuma informação sobre o endereço IP do peer dinâmico remoto, a solicitação de conexão desconhecida fica no DefaultL2LGroup que existe no ASA por padrão. Para que a autenticação seja bem-sucedida, a chave pré-compartilhada (cisco123 neste exemplo) configurada no peer remoto precisa corresponder a uma em DefaultL2LGroup.

5. Escolha Configuration > Site-to-Site VPN > Advanced > Tunnel Groups, selecione DefaultL2LGgroup, clique em Edit e configure a chave pré-compartilhada desejada. Clique em OK quando terminar.

|               | Group Policy  | IKEv1 En                                                                                                    | abled                                 | IKEv2 Enabled                 |
|---------------|---------------|----------------------------------------------------------------------------------------------------|---------------------------------------|-------------------------------|
| faultL2LGroup | DfltGrpPolicy |                                                                                                    |                                       |                               |
|               |               | Edit IPsec Site-to-site                                                                                                    | unnel Group: DefaultL2LGroup          |                               |
|               |               | Name: D                                                                                                    | efaultL2LGroup                        |                               |
|               |               | IPsec Enabling                                                                                                    |                                       |                               |
|               |               | Group Policy Name:                                                                                                    | fltGrpPolicy                          | ✓ Manage                      |
|               |               | 0                                                                                                    | ollowing two fields are attributes of | the group policy selected abo |
|               |               |                                                                                                    | / Enable IKE v1 📄 Enable IKE v2       |                               |
|               |               | IDser Settings                                                                                                    |                                       |                               |
|               |               | IKE v1 Settings                                                                                                    |                                       |                               |
|               |               | Authentication                                                                                                    |                                       |                               |
|               |               |                                                                                                    |                                       |                               |
|               |               | Pre-shared Key: •                                                                                                    |                                       |                               |
|               |               | Pre-shared Key: •<br>Device Certificate:                                                                                                | None                                  | ▼ Manage                      |
|               |               | Pre-shared Key: •<br>Device Certificate:<br>IKE Peer ID Validation:                                                                     | None                                  | Manage                        |
|               |               | IKE Peer ID Validation:                                                                                                    | None<br>tequired                      | ▼ Manage                      |
|               |               | IKE Keepalive                                                                                                    | None<br>tequired                      | Manage                        |
|               |               | IKE Peer ID Validation:                                                                                                    | None<br>tequired                      | ▼ Manage                      |
|               |               | Pre-shared Key:  Device Certificate:  IKE Peer ID Validation: IKE Keepalive Disable keepalives  Monitor keepalives Confidence Interval: | None<br>tequired                      | Manage                        |

ofiguration > Site-to-Site VPN > Advanced > Tun

**Note**: Isso cria uma chave pré-compartilhada curinga no peer estático (Central-ASA). Qualquer dispositivo/peer que conheça essa chave pré-compartilhada e suas propostas correspondentes podem estabelecer com êxito um túnel VPN e acessar recursos por VPN. Certifique-se de que esta chave pré-desenhada não é partilhada com entidades desconhecidas e não é fácil de adivinhar.

6. Escolha Configuration > Site-to-Site VPN > Group Policies e selecione a política de grupo de sua escolha (política de grupo padrão neste caso). Clique em Editar e edite a política de grupo na caixa de diálogo Editar política interna de grupo. Clique em OK quando terminar.

|                            | Туре                      | Tunneling Protocol                          | Connection Profiles/Users<br>Assigned To |
|----------------------------|---------------------------|---------------------------------------------|------------------------------------------|
| irpPolicy (System Default) | Internal                  | kev1;ssl-clientless;l2tp-ipsec              | DefaultRAGroup;DefaultWEBVPI             |
|                            | Edit Internal Group Pol   | icy: DfltGrpPolicy                          | 2                                        |
|                            | Name:                     | DfltGrpPolicy                               |                                          |
|                            | Tunneling Protocols:      | Clientless SSL VPN 📄 SSL VPN Client 🕑 IPser | c IKEv1 🔄 IPsec IKEv2 📝 L2TP/IPsec       |
|                            | Filter:                   | None                                        | ▼ Manage                                 |
|                            | Idle Timeout:             | Unlimited 30 minutes                        |                                          |
|                            | Maximum Connect Time:     | V Linimited minutes                         |                                          |
|                            | PidAmuni Comico, milo,    | • or minored                                |                                          |
|                            | Prevention Competer Inter |                                             |                                          |
|                            | PROVINGIN CONNECC. HINES  |                                             |                                          |
|                            | PROVINGIN CONNECC. HINES  | OK Cancel Help                              |                                          |

 Escolha Configuration > Firewall > NAT Rules e, na janela Add Nat Rule, configure uma regra no nat (NAT-EXEMPT) para tráfego VPN. Clique em OK quando terminar.

| Configuration 2 | > Firewall > NAT Rules          |                                   |                        |                        |
|-----------------|---------------------------------|-----------------------------------|------------------------|------------------------|
| 🗣 Add 🗸 📝       | 📧 Add NAT Rule                  | 6 4 m Bran                        | e                      | X                      |
| # Match 0       | Match Criteria: Original Packet |                                   |                        |                        |
| " Source Ir     | Source Interface:               | inside 🔹 👻                        | Destination Interface: | outside 👻              |
| "Network Ol     | Source Address:                 | 10.1.2.0-inside_network           | Destination Address:   | 10.1.1.0-remote_networ |
|                 |                                 |                                   | Service:               | any                    |
|                 | Action: Translated Packet       |                                   |                        |                        |
|                 | Source NAT Type:                | Static 👻                          |                        |                        |
|                 | Source Address:                 | 10.1.2.0-inside_network -         | Destination Address:   | 10.1.1.0-remote_networ |
|                 | Use one-to-one address transla  | tion                              |                        |                        |
|                 | PAT Pool Translated Address:    |                                   | Service:               | Original               |
|                 | Round Robin                     |                                   |                        |                        |
|                 | Extend PAT uniqueness to pe     | er destination instead of per int | erface                 |                        |
|                 | Translate TCP and UDP ports     | into flat range 1024-65535        | Include range 1-1023   | 3                      |
|                 | Eall through to interface PAT   |                                   |                        |                        |
|                 | Use IPv6 for source interface P | AT                                | Use IPv6 for destin    | ation interface PAT    |
|                 | Options                         |                                   |                        |                        |
|                 | 🔽 Enable rule                   |                                   |                        |                        |
|                 | Translate DNS replies that mate | h this rule                       |                        |                        |
|                 | Disable Proxy ARP on egress inl | terface                           |                        |                        |
|                 | Lookup route table to locate eg | ress interface                    |                        |                        |
|                 | Direction: Both 👻               |                                   |                        |                        |
|                 |                                 | OK Cancel                         | Help                   |                        |

#### Remote-ASA (Peer dinâmico)

1. Escolha Assistentes > Assistentes VPN > Assistente de VPN Site a Site assim que o aplicativo ASDM se conectar ao

| ASA.<br>Cisco ASDM 7.1 for          | ASA - 1 | 0.105.130.220                        |       | -     | -                    |                    | _            |
|-------------------------------------|---------|--------------------------------------|-------|-------|----------------------|--------------------|--------------|
| File View Tools                     | Wizards | Window Help                          |       |       |                      |                    |              |
| Home 😪 Conf                         | Sta     | rtup Wizard                          |       | Ba    | ack 👩 Forward 🛛      | Help               |              |
| Deuise List                         | VP      | N Wizards                            | F     |       | Site-to-site VPN Wit | zard               |              |
| Add Delete                          | Hig     | gh Availability and Scalability Wiza | rd    |       | AnyConnect VPN W     | ∕izard             |              |
| A AUG Celete                        | Uni     | ified Communication Wizard           |       |       | Clientless SSL VPN   | Wizard             |              |
| Find:                               | Pac     | :ket Capture Wizard                  |       |       | IPsec (IKEv1) Remot  | te Access VPN Wiza | ird          |
|                                     |         |                                      | Gener | alL   | icense               |                    |              |
| - 3 10.105.130.54                   |         |                                      | Host  | Nam   | e: 121-neer          |                    |              |
| - 10.105.130.72                     |         |                                      | ASA   | Versi | on: 9.1(3)           | Device Uptime:     | 2d 1h 42m 5( |
| ■ 10.105.130.89<br>■ 10.105.130.105 |         |                                      | ASD   | M Ver | sion: 7.1(4)         | Device Type:       | ASA 5520     |
| 2. Clique em                        |         |                                      |       |       |                      |                    |              |
|                                     |         |                                      |       |       |                      |                    |              |

Next.

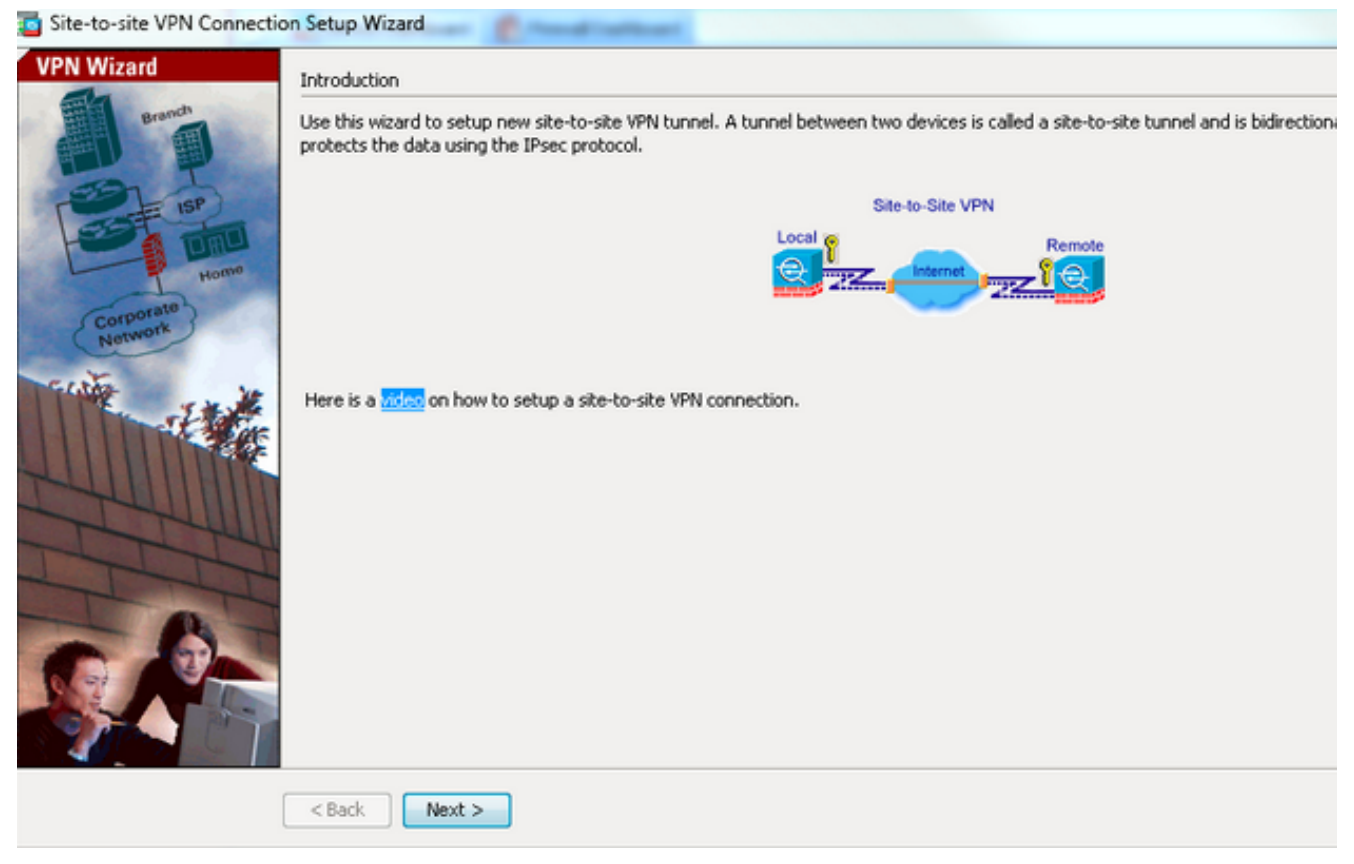

 Escolha fora da lista suspensa VPN Access Interface para especificar o endereço IP externo do peer remoto. Selecione a interface (WAN) em que o mapa de criptografia é aplicado. Clique em

| teps                             | Peer Device Identificati | on                                                                                  |  |
|----------------------------------|--------------------------|-------------------------------------------------------------------------------------|--|
| 1. Introduction                  | This step lets you ident | ify the peer VPN device by its IP address and the interface used to access the peer |  |
| 2. Peer Device<br>Identification | Peer IP Address:         | 172.16.2.1                                                                          |  |
| 3. Traffic to protect            |                          |                                                                                     |  |
| 4. Security                      | VPN Access Interface:    | outside 👻                                                                           |  |
| 5. NAT Exempt                    |                          |                                                                                     |  |
| 6. Summary                       |                          |                                                                                     |  |
|                                  |                          |                                                                                     |  |
|                                  |                          |                                                                                     |  |
|                                  |                          |                                                                                     |  |
|                                  |                          |                                                                                     |  |
|                                  |                          |                                                                                     |  |
|                                  |                          |                                                                                     |  |
|                                  |                          |                                                                                     |  |
|                                  |                          |                                                                                     |  |
|                                  |                          |                                                                                     |  |
|                                  |                          |                                                                                     |  |
|                                  |                          |                                                                                     |  |
|                                  |                          |                                                                                     |  |

4. Especifique os hosts/redes que devem ter permissão para passar pelo túnel VPN. Nesta etapa, você precisa fornecer as redes locais e as redes remotas para o túnel VPN. Clique nos botões ao lado dos campos Rede local e Rede remota e escolha o endereço conforme o requisito. Clique em Avançar quando

#### terminar.

| Site-to-site VPN Connection                                                                                                    | Setup Wizard                                                                                                    |
|----------------------------------------------------------------------------------------------------|----------------------------------------------------------------------------------------------------|
| Steps                                                                                                    | Traffic to protect                                                                                                    |
| <ol> <li>Introduction</li> <li>Peer Device Identificatio</li> <li>Traffic to protect</li> <li>Security</li> <li>NAT Exempt</li> <li>Summary</li> </ol> | This step lets you identify the local network and remote network between which the traffic is to be protected using IPsec encryption IP Address Type: ID:1.1.0/24 ID:1.1.0/24 ID:1.2.0/24 ID:1.2.0/24 |
|                                                                                                    | < Back Next >                                                                                                    |

5. Insira as informações de autenticação a serem usadas, que é a chave pré-compartilhada neste exemplo. A chave pré-compartilhada usada neste exemplo é cisco123. O nome do grupo de túnel é o endereço IP do peer remoto por padrão se você configurar a VPN LAN-to-LAN

| iteps                                                                                                    | Security                                                                                                    |
|----------------------------------------------------------------------------------------------------|----------------------------------------------------------------------------------------------------|
| Introduction     Peer Device Identificatio     Traffic to protect     Security     NAT Exempt     Summary | This step lets you secure the selected traffic.  Simple Configuration  ASA uses the pre-shared key entered here to authenticate this device with the peer. ASDM will select common IKE and ISAKMP security parameters for that will allow tunnel establishment. It is recommended that this option is also selected when configuring the remote peer.  Pre-shared Key: Customized Configuration You can use pre-shared key or digital certificate for authentication with the peer device. You can also fine tune the data encryption algorithms ASDM selected for you. |
|                                                                                                    |                                                                                                    |

**OU**Você pode personalizar a configuração para incluir a política IKE e IPsec de sua escolha. Deve haver pelo menos uma política correspondente entre os correspondentes:Na guia Métodos de autenticação, insira a chave pré-compartilhada IKE versão 1 no campo Chave pré-compartilhada. Neste exemplo, é **cisco123**.

| eps                       | Security                                                                                                    |                                   |                             |                                  |                  |
|---------------------------|----------------------------------------------------------------------------------------------------|-----------------------------------|-----------------------------|----------------------------------|------------------|
| . Introduction            | This step lets you secure the selected traffic.                                                                                                    |                                   |                             |                                  |                  |
| Peer Device Identificatio |                                                                                                    |                                   |                             |                                  |                  |
| . Traffic to protect      | Simple Configuration                                                                                                    |                                   |                             |                                  |                  |
| . Security                | ASA uses the pre-shared key entered here<br>that will allow burned establishment. It is re-                                                                                                    | to authenticate this device with  | the peer. ASDM will select  | common IKE and ISAKMP securit    | ty parameters fo |
| NAT Exempt                | Under wire datum von mich eine auf die ferenzen die ferenzen die fer                                                                                                    | contributed under und oppoints de | so selected when contriguin | g ure remote peer.               |                  |
| Summary                   |                                                                                                    |                                   |                             |                                  |                  |
|                           | Customized Configuration                                                                                                    |                                   |                             |                                  |                  |
|                           | You can use pre-shared key or digital certifi                                                                                                    | icate for authentication with the | peer device. You can also   | fine tune the data encryption al | gorithms ASDM    |
|                           | selected for you.                                                                                                    |                                   |                             |                                  |                  |
|                           | IKE Version Authentication Method                                                                                                    | Is Encryption Algorithms Pe       | rfect Forward Secrecy       |                                  |                  |
|                           | IXE version 1                                                                                                    |                                   |                             |                                  |                  |
|                           | Pre-shared Key:                                                                                                    | •••••                             |                             |                                  |                  |
|                           | Device Certificate:                                                                                                    | None                              | •                           | Manage                           |                  |
|                           | IXE version 2                                                                                                    |                                   |                             |                                  |                  |
|                           | I ocal Pre-shared Key:                                                                                                    |                                   |                             |                                  |                  |
|                           | Cocarrie analogica                                                                                                    |                                   |                             |                                  |                  |
|                           | Local Device Certificate:                                                                                                    | None                              |                             | Manage                           |                  |
|                           | Local Device Certificate:                                                                                                    | None                              | Ţ                           | Manage                           |                  |
|                           | Coal Perior Interesting Coal Device Certificate: Remote Peer Pre-shared Key:                                                                                                    | None                              | v                           | Manage                           |                  |
|                           | Coal Perior Interesting Coal Device Certificate: Remote Peer Pre-shared Key: Remote Peer Certificate Authentication:                                                                                                    | - None                            | v                           | Manage                           |                  |
|                           | Coal Perior Interesting Coal Perior Certificate:  Remote Peer Pre-shared Key:  Remote Peer Certificate Authentication:                                                                                                    | None                              | v                           | Manage                           |                  |
|                           | Coal Program Control (Control of Control of | None                              | ¥                           | Manage<br>Manage                 |                  |
|                           | Coal Province Certificate:<br>Remote Peer Pre-shared Key:<br>Remote Peer Certificate Authentication:                                                                                                    | None                              | ¥                           | Manage<br>Manage                 |                  |
|                           | Cocal Province Certificate:  Remote Peer Pre-shared Key:  Remote Peer Certificate Authentication:                                                                                                    | None                              | ¥                           | Manage                           |                  |

Clique na guia Encryption Algorithms (Algoritmos de criptografia).

 Clique em Gerenciar ao lado do campo Diretiva IKE, clique em Adicionar e configure uma política IKE personalizada (fase-1). Clique em OK quando terminar.

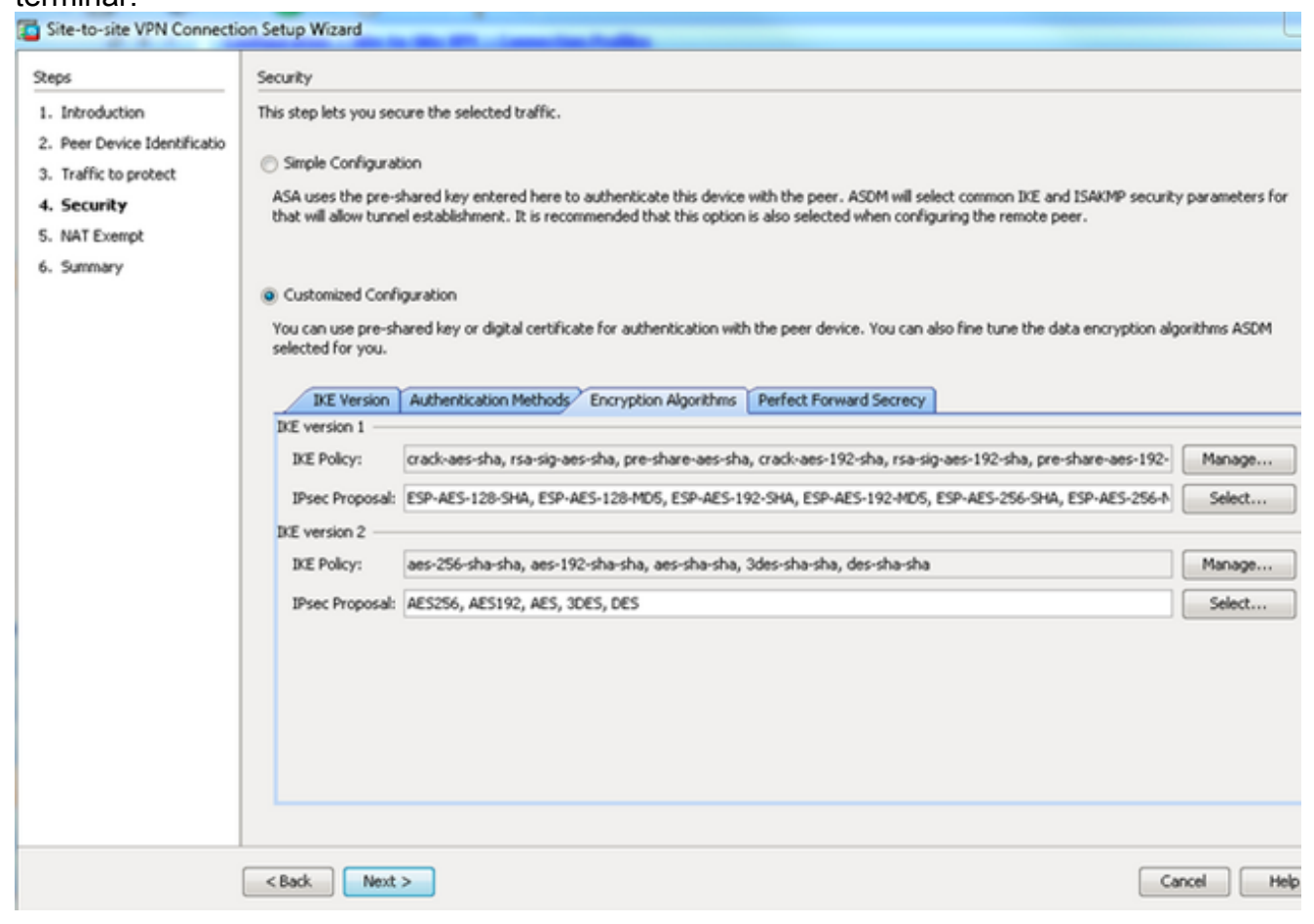

7. Clique em Selecionar ao lado do campo Proposta de IPsec e selecione a Proposta de IPsec

# desejada. Clique em **Avançar** quando terminar.

| Site-to-site VPN Connection                                                                                                    | n Setup Wizard                                                                                                    |                                                                                                    |                                                                                                    |                                                                 |
|----------------------------------------------------------------------------------------------------|----------------------------------------------------------------------------------------------------|----------------------------------------------------------------------------------------------------|----------------------------------------------------------------------------------------------------|-----------------------------------------------------------------|
| Steps                                                                                                    | Security                                                                                                    |                                                                                                    |                                                                                                    |                                                                 |
| <ol> <li>Introduction</li> <li>Peer Device Identificatio</li> <li>Traffic to protect</li> <li>Security</li> <li>NAT Exempt</li> <li>Summary</li> </ol> | This step lets you secure the select Simple Configuration ASA uses the pre-shared key ent ISAKMP security parameters for t when configuring the remote pee Customized Configuration You can use pre-shared key or di data encryption algorithms ASDM IKE Version Authenticati | ed traffic.<br>ered here to authenticate this device of<br>hat will allow tunnel establishment. It i<br>r.<br>gital certificate for authentication with<br>selected for you. | with the peer. ASDM will sele<br>is recommended that this opt<br>the peer device. You can al<br>Perfect Forward Secrecy | oct common IKE and<br>tion is also selected<br>so fine tune the |
|                                                                                                    | IKE version 1                                                                                                    |                                                                                                    |                                                                                                    |                                                                 |
|                                                                                                    | IKE Policy: pre-share-ae                                                                                                    | s-256-sha                                                                                                    |                                                                                                    | Manage                                                          |
|                                                                                                    | IPsec Proposal: ESP-AES-256                                                                                                    | -SHA                                                                                                    |                                                                                                    | Select                                                          |
|                                                                                                    | IKE version 2                                                                                                    |                                                                                                    |                                                                                                    |                                                                 |
|                                                                                                    | IKE Policy: aes-256-sha-                                                                                                    | sha                                                                                                    |                                                                                                    | Manage                                                          |
|                                                                                                    | IPsec Proposal: AES256, AES                                                                                                    | 192, AES, 3DES, DES                                                                                                    |                                                                                                    | Select                                                          |
|                                                                                                    | < Back Next >                                                                                                    |                                                                                                    |                                                                                                    | Cancel Help                                                     |

Opcionalmente, você pode ir até a guia Perfect Forward Secsecret e marcar a caixa de seleção **Enable Perfect Forward Secsecret (PFS)**. Clique em **Avançar** quando terminar.

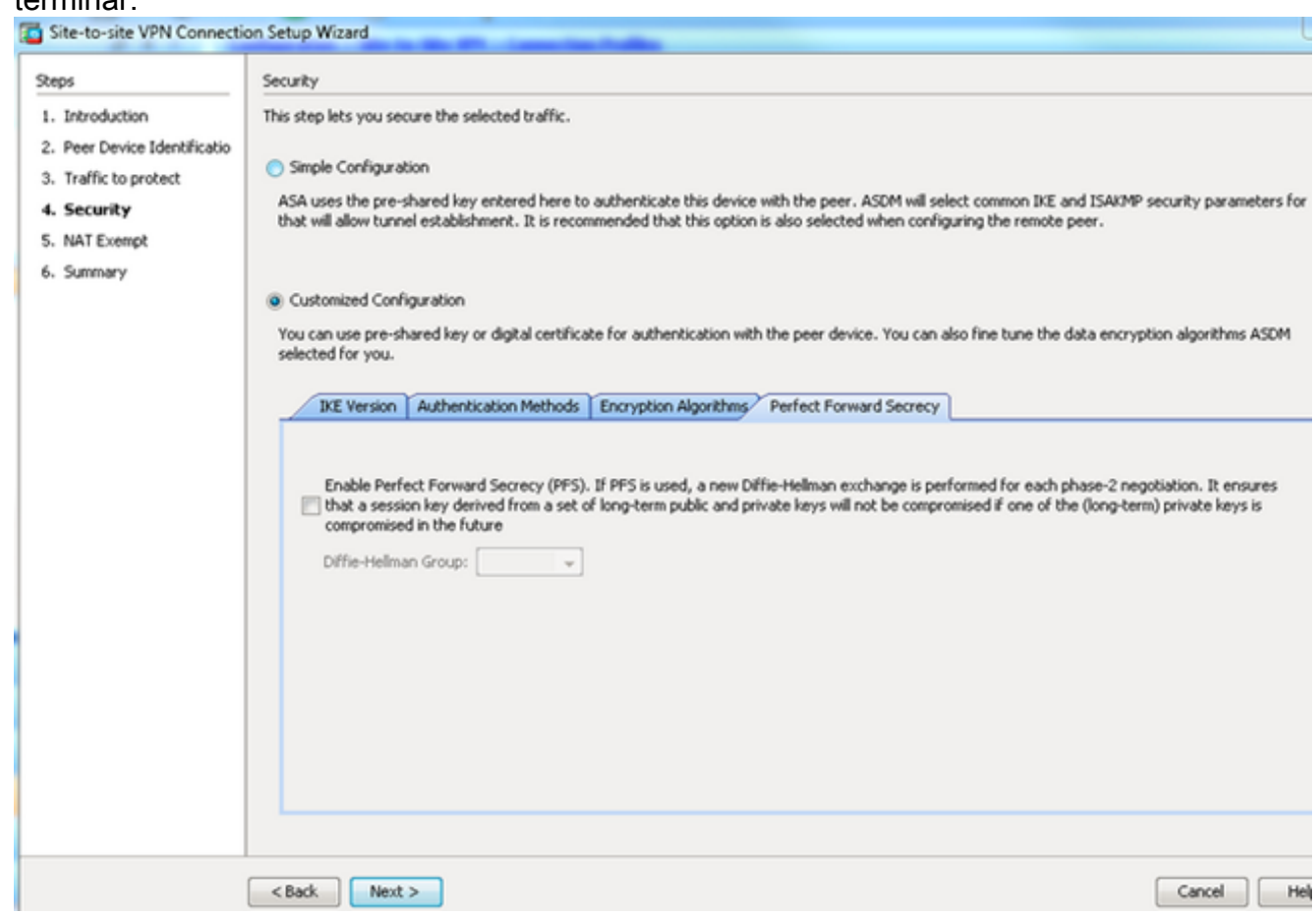

8. Marque a caixa de seleção Isentar host/rede do lado ASA da conversão de endereço para

impedir o tráfego do túnel do início da Conversão de endereço de rede. Escolha **local ou interno** na lista suspensa para definir a interface onde a rede local pode ser alcançada. Clique em

#### Next.

| teps                                                                                                    | NAT Exempt                                                                           |
|----------------------------------------------------------------------------------------------------|--------------------------------------------------------------------------------------|
| 1. Introduction                                                                                                    | This step allows you to exempt the local network addresses from network translation. |
| <ol> <li>Peer Device Identificatio</li> <li>Traffic to protect</li> <li>Security</li> <li>NAT Exempt</li> <li>Summary</li> </ol> | Exempt ASA side host/network from address translation inside -                       |
|                                                                                                    |                                                                                      |

9. O ASDM exibe um resumo da VPN recém-configurada. Verifique e clique em **Concluir**.

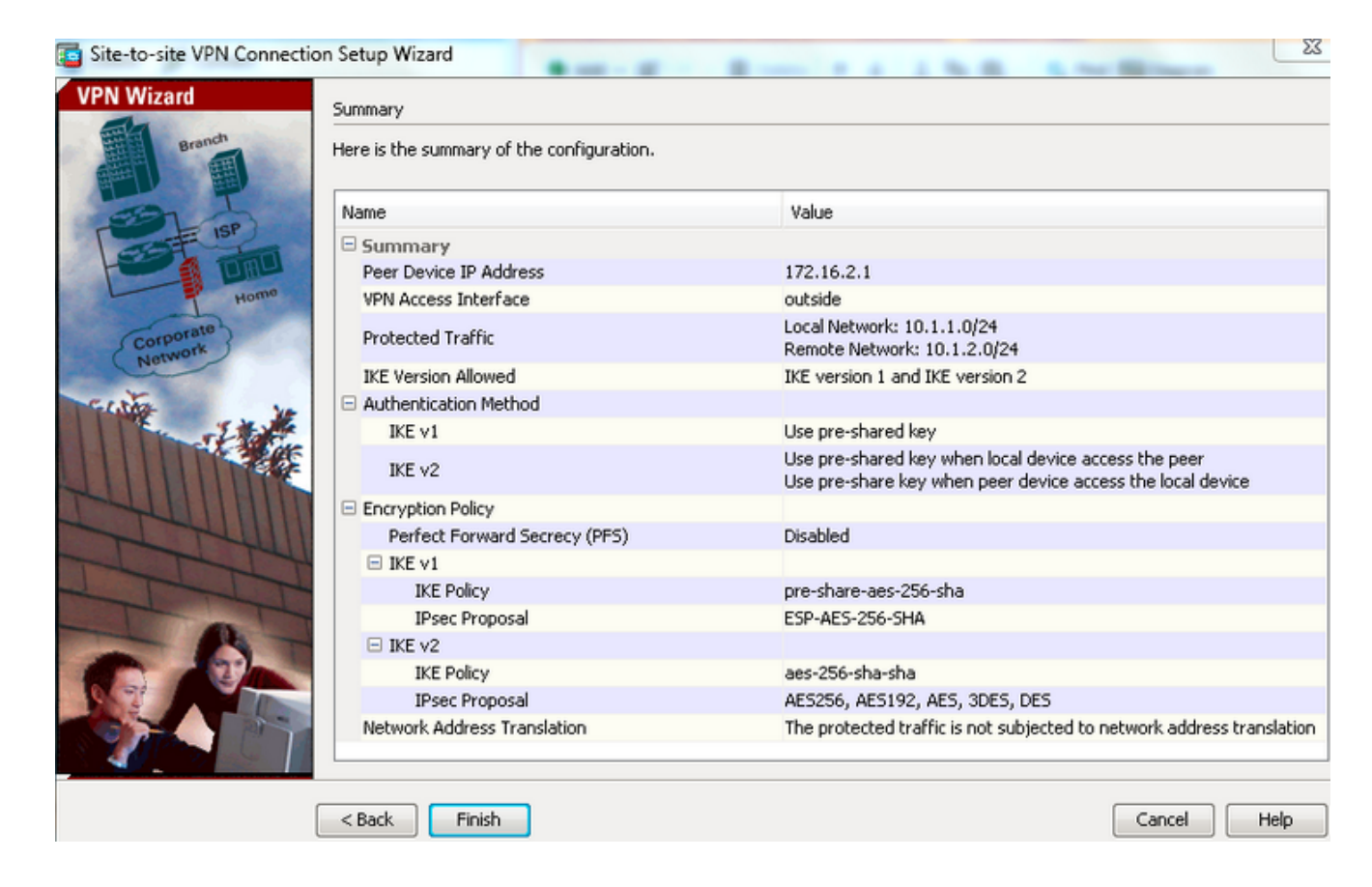

#### Configuração de CLI

#### Configuração do ASA central (peer estático)

 Configure uma regra NO-NAT/ NAT-EXEMPT para tráfego VPN como mostrado neste exemplo:

object network 10.1.1.0-remote\_network subnet 10.1.1.0 255.255.255.0

object network 10.1.2.0-inside\_network subnet 10.1.2.0 255.255.255.0

nat (inside,outside) source static 10.1.2.0-inside\_network 10.1.2.0-inside\_network
destination static 10.1.1.0-remote\_network 10.1.1.0-remote\_network
no-proxy-arp route-lookup

2. Configure a chave pré-compartilhada em DefaultL2LGroup para autenticar qualquer peer

Dynamic-L2L remoto:

tunnel-group DefaultL2LGroup ipsec-attributes
 ikev1 pre-shared-key cisco123

3. Defina a política de fase 2/ISAKMP:

```
crypto ikev1 policy 10
authentication pre-share
encryption aes-256
hash sha
group 2
lifetime 86400
```

4. Defina o conjunto de transformações da fase 2/política de IPsec:

crypto ipsec ikev1 transform-set tset esp-aes-256 esp-sha-hmac

5. Configure o mapa dinâmico com estes parâmetros: Conjunto de transformação necessárioHabilitar RRP (Reverse Route Inject, injeção de rota reversa), que permite que o Security Appliance aprenda informações de roteamento para clientes conectados (Opcional) crypto dynamic-map outside\_dyn\_map 1 set ikev1 transform-set tset crypto dynamic-map outside\_dyn\_map 1 set reverse-route

 Vincule o mapa dinâmico ao mapa de criptografia, aplique o mapa de criptografia e ative ISAKMP/IKEv1 na interface externa:

crypto map outside\_map 65535 ipsec-isakmp dynamic outside\_dyn\_map

crypto map outside\_map interface outside crypto ikev1 enable outside

#### Remote-ASA (Peer dinâmico)

 Configure uma regra de isenção de NAT para tráfego VPN: object network 10.1.1.0-inside\_network subnet 10.1.1.0 255.255.255.0

object network 10.1.2.0-remote\_network subnet 10.1.2.0 255.255.255.0

nat (inside,outside) source static 10.1.1.0-inside\_network 10.1.1.0-inside\_network
destination static 10.1.2.0-remote\_network 10.1.2.0-remote\_network
no-proxy-arp route-lookup

2. Configure um grupo de túneis para um par de VPN estático e chave pré-compartilhada.

tunnel-group 172.16.2.1 type ipsec-121 tunnel-group 172.16.2.1 ipsec-attributes ikev1 pre-shared-key cisco123

#### 3. Defina a política de FASE-1/ISAKMP:

```
crypto ikev1 policy 10
authentication pre-share
encryption aes-256
hash sha
group 2
lifetime 86400
```

- 4. Defina um conjunto de transformação da fase 2/política de IPsec: crypto ipsec ikev1 transform-set ESP-AES-256-SHA esp-aes-256 esp-sha-hmac
- 5. Configure uma lista de acesso que defina o tráfego/rede de VPN interessante: access-list outside\_cryptomap extended permit ip object 10.1.1.0-inside\_network object 10.1.2.0-remote\_network
- 6. Configure o mapa de criptografia estático com estes parâmetros: Crypto/VPN accesslistEndereço IP do peer IPsec remotoConjunto de transformação necessário crypto map outside\_map 1 match address outside\_cryptomap crypto map outside\_map 1 set peer 172.16.2.1 crypto map outside\_map 1 set ikev1 transform-set ESP-AES-256-SHA
- 7. Aplique o mapa de criptografia e ative ISAKMP/IKEv1 na interface externa: crypto map outside\_map interface outside crypto ikev1 enable outside

### Verificar

Use esta seção para confirmar se a configuração funciona corretamente.

A <u>ferramenta Output Interpreter (exclusiva para clientes registrados) é compatível com alguns</u> <u>comandos de exibição.</u>. Use a ferramenta Output Interpreter para visualizar uma análise do resultado gerado pelo comando show..

 show crypto isakmp sa - Exibe todas as Associações de Segurança IKE (SAs) atuais em um peer. • show crypto ipsec sa - Exibe todas as SAs IPsec atuais.

Esta seção mostra um exemplo de saída de verificação para os dois ASAs.

#### ASA central

```
Central-ASA#show crypto isakmp sa
 IKEv1 SAs:
    Active SA: 1
   Rekey SA: 0 (A tunnel will report 1 Active and 1 Rekey SA during rekey)
Total IKE SA: 1
    IKE Peer: 172.16.1.1
 1
                            Role : responder
    Type : L2L
   Rekey : no
                            State : MM_ACTIVE
    Central-ASA# show crypto ipsec sa
interface: outside
   Crypto map tag: outside_dyn_map, seq num: 1, local addr: 172.16.2.1
        local ident (addr/mask/prot/port): (10.1.2.0/255.255.255.0/0/0)
      remote ident (addr/mask/prot/port): (10.1.1.0/255.255.255.0/0/0)
      current_peer: 172.16.1.1
        #pkts encaps: 4, #pkts encrypt: 4, #pkts digest: 4
      #pkts decaps: 4, #pkts decrypt: 4, #pkts verify: 4
      #pkts compressed: 0, #pkts decompressed: 0
      #pkts not compressed: 4, #pkts comp failed: 0, #pkts decomp failed: 0
      #pre-frag successes: 0, #pre-frag failures: 0, #fragments created: 0
      #PMTUs sent: 0, #PMTUs rcvd: 0, #decapsulated frgs needing reassembly: 0
      #TFC rcvd: 0, #TFC sent: 0
      #Valid ICMP Errors rcvd: 0, #Invalid ICMP Errors rcvd: 0
      #send errors: 0, #recv errors: 0
       local crypto endpt.: 172.16.2.1/0, remote crypto endpt.: 172.16.1.1/0
      path mtu 1500, ipsec overhead 74(44), media mtu 1500
      PMTU time remaining (sec): 0, DF policy: copy-df
      ICMP error validation: disabled, TFC packets: disabled
      current outbound spi: 30D071C0
      current inbound spi : 38DA6E51
      inbound esp sas:
      spi: 0x38DA6E51 (953839185)
         transform: esp-aes-256 esp-sha-hmac no compression
        in use settings ={L2L, Tunnel, IKEv1, }
        slot: 0, conn_id: 28672, crypto-map: outside_dyn_map
        sa timing: remaining key lifetime (kB/sec): (3914999/28588)
        IV size: 16 bytes
        replay detection support: Y
        Anti replay bitmap:
         0x0000000 0x000001F
   outbound esp sas:
      spi: 0x30D071C0 (818966976)
        transform: esp-aes-256 esp-sha-hmac no compression
        in use settings ={L2L, Tunnel, IKEv1, }
        slot: 0, conn_id: 28672, crypto-map: outside_dyn_map
        sa timing: remaining key lifetime (kB/sec): (3914999/28588)
         IV size: 16 bytes
         replay detection support: Y
```

#### ASA remoto

Remote-ASA#show crypto isakmp sa IKEv1 SAs: Active SA: 1 Rekey SA: 0 (A tunnel will report 1 Active and 1 Rekey SA during rekey) Total IKE SA: 1 IKE Peer: **172.16.2.1** : L2L Role Tvpe : initiator Rekey : no State : MM\_ACTIVE Remote-ASA#show crypto ipsec sa interface: outside Crypto map tag: **outside\_map**, seq num: 1, local addr: 172.16.1.1 access-list outside\_cryptomap extended permit ip 10.1.1.0 255.255.255.0 10.1.2.0 255.255.255.0 local ident (addr/mask/prot/port): (10.1.1.0/255.255.255.0/0/0) remote ident (addr/mask/prot/port): (10.1.2.0/255.255.255.0/0/0) current\_peer: 172.16.2.1 #pkts encaps: 4, #pkts encrypt: 4, #pkts digest: 4 #pkts decaps: 4, #pkts decrypt: 4, #pkts verify: 4 #pkts compressed: 0, #pkts decompressed: 0 #pkts not compressed: 4, #pkts comp failed: 0, #pkts decomp failed: 0 #pre-frag successes: 0, #pre-frag failures: 0, #fragments created: 0 #PMTUs sent: 0, #PMTUs rcvd: 0, #decapsulated frgs needing reassembly: 0 #TFC rcvd: 0, #TFC sent: 0 #Valid ICMP Errors rcvd: 0, #Invalid ICMP Errors rcvd: 0 #send errors: 0, #recv errors: 0 local crypto endpt.: 172.16.1.1/0, remote crypto endpt.: 172.16.2.1/0 path mtu 1500, ipsec overhead 74(44), media mtu 1500 PMTU time remaining (sec): 0, DF policy: copy-df ICMP error validation: disabled, TFC packets: disabled current outbound spi: 38DA6E51 current inbound spi : 30D071C0 inbound esp sas: spi: 0x30D071C0 (818966976) transform: esp-aes-256 esp-sha-hmac no compression in use settings ={L2L, Tunnel, IKEv1, } slot: 0, conn\_id: 8192, crypto-map: outside\_map sa timing: remaining key lifetime (kB/sec): (4373999/28676) IV size: 16 bytes replay detection support: Y Anti replay bitmap: 0x0000000 0x000001F outbound esp sas: spi: 0x38DA6E51 (953839185) transform: esp-aes-256 esp-sha-hmac no compression in use settings ={L2L, Tunnel, IKEv1, } slot: 0, conn\_id: 8192, crypto-map: outside\_map sa timing: remaining key lifetime (kB/sec): (4373999/28676) IV size: 16 bytes

```
replay detection support: Y
Anti replay bitmap:
    0x00000000 0x00000001
```

## Troubleshoot

Esta seção disponibiliza informações para a solução de problemas de configuração.

A <u>ferramenta Output Interpreter (exclusiva para clientes registrados) é compatível com alguns</u> <u>comandos de exibição.</u>. Use a ferramenta Output Interpreter para visualizar uma análise do resultado gerado pelo comando show..

Note: Consulte <u>Informações Importantes sobre Comandos de Depuração antes de usar</u> <u>comandos</u> debug.

Use estes comandos da forma mostrada:

clear crypto ikev1 sa <peer IP address> Clears the Phase 1 SA for a specific peer.

Caution: O comando clear crypto isakmp sa é invasivo, pois limpa todos os túneis VPN ativos.

No software PIX/ASA versão 8.0(3) e posterior, um SA IKE individual pode ser limpo usando o comando clear crypto isakmp sa *<peer ip address>*. Nas versões de software anteriores à 8.0(3), use o comando <u>vpn-sessiondb logoff tunnel-group *<tunnel-group-name>* para limpar SAs de IKE e IPsec para um único túnel.</u>

Remote-ASA#**vpn-sessiondb logoff tunnel-group 172.16.2.1** Do you want to logoff the VPN session(s)? [confirm] INFO: Number of sessions from TunnelGroup "172.16.2.1" logged off : 1

clear crypto ipsec sa peer <peer IP address>
!!! Clears the required Phase 2 SA for specific peer.
debug crypto condition peer < Peer address>
!!! Set IPsec/ISAKMP debug filters.
debug crypto isakmp sa <debug level>
!!! Provides debug details of ISAKMP SA negotiation.
debug crypto ipsec sa <debug level>
!!! Provides debug details of IPsec SA negotiations
undebug all
!!! To stop the debugs

#### Depurações usadas:

debug cry condition peer <remote peer public IP> debug cry ikev1 127 debug cry ipsec 127

#### **Remote-ASA** (iniciador)

Insira este comando packet-tracer para iniciar o túnel:

```
Remote-ASA#packet-tracer input inside icmp 10.1.1.10 8 0 10.1.2.10 detailed
IPSEC(crypto_map_check)-3: Checking crypto map outside_map 1: matched.
Jan 19 22:00:06 [IKEv1 DEBUG]Pitcher: received a key acquire message, spi 0x0
IPSEC(crypto_map_check)-3: Looking for crypto map matching 5-tuple:
Prot=1, saddr=10.1.1.10, sport=0, daddr=10.1.2.10, dport=0
IPSEC(crypto_map_check)-3: Checking crypto map outside_map 1: matched.
Jan 19 22:00:06 [IKEv1]IP = 172.16.2.1, IKE Initiator: New Phase 1, Intf
inside, IKE Peer 172.16.2.1 local Proxy Address 10.1.1.0, remote Proxy Address
10.1.2.0, Crypto map (outside_map)
:
Jan 19 22:00:06 [IKEv1]IP = 172.16.2.1, IKE_DECODE SENDING Message (msgid=0)
with payloads : HDR + SA (1) + VENDOR (13) + VENDOR (13) + VENDOR (13) +
VENDOR (13) + NONE (0) total length : 172
Jan 19 22:00:06 [IKEv1]IP = 172.16.2.1, IKE_DECODE RECEIVED Message (msgid=0)
with payloads : HDR + SA (1) + VENDOR (13) + VENDOR (13) + NONE (0)
total length : 132
Jan 19 22:00:06 [IKEv1]IP = 172.16.2.1, IKE_DECODE SENDING Message (msgid=0)
with payloads : HDR + KE (4) + NONCE (10) + VENDOR (13) + VENDOR (13) +
VENDOR (13) + VENDOR (13) + NAT-D (20) + NAT-D (20) + NONE (0) total length : 304
Jan 19 22:00:06 [IKEv1]IP = 172.16.2.1, IKE_DECODE RECEIVED Message (msgid=0)
with payloads : HDR + KE (4) + NONCE (10) + VENDOR (13) + VENDOR (13) +
VENDOR (13) + VENDOR (13) + NAT-D (20) + NAT-D (20) + NONE (0) total length : 304
Jan 19 22:00:06 [IKEv1]IP = 172.16.2.1, Connection landed on tunnel_group 172.16.2.1
<skipped>...
Jan 19 22:00:06 [IKEv1]IP = 172.16.2.1, IKE_DECODE SENDING Message (msgid=0) with
payloads : HDR + ID (5) + HASH (8) + IOS KEEPALIVE (128) + VENDOR (13) +
NONE (0) total length : 96
Jan 19 22:00:06 [IKEv1]Group = 172.16.2.1, IP = 172.16.2.1,
Automatic NAT Detection Status: Remote end is NOT behind a NAT device
This end is NOT behind a NAT device
Jan 19 22:00:06 [IKEv1]IP = 172.16.2.1, IKE_DECODE RECEIVED Message
(msgid=0) with payloads : HDR + ID (5) + HASH (8) + IOS KEEPALIVE (128)
+ VENDOR (13) + NONE (0) total length : 96
Jan 19 22:00:06 [IKEv1 DEBUG]Group = 172.16.2.1, IP = 172.16.2.1, processing ID payload
Jan 19 22:00:06 [IKEv1 DECODE]Group = 172.16.2.1, IP = 172.16.2.1,
ID_IPV4_ADDR ID received 172.16.2.1
Jan 19 22:00:06 [IKEv1]IP = 172.16.2.1, Connection landed on tunnel_group 172.16.2.1
Jan 19 22:00:06 [IKEv1 DEBUG]Group = 172.16.2.1, IP = 172.16.2.1,
Oakley begin guick mode
Jan 19 22:00:06 [IKEv1]Group = 172.16.2.1, IP = 172.16.2.1, PHASE 1 COMPLETED
Jan 19 22:00:06 [IKEv1 DECODE]Group = 172.16.2.1, IP = 172.16.2.1, IKE Initiator
starting QM: msg id = c45c7b30
:
Jan 19 22:00:06 [IKEv1 DEBUG]Group = 172.16.2.1, IP = 172.16.2.1, Transmitting Proxy Id:
Local subnet: 10.1.1.0 mask 255.255.255.0 Protocol 0 Port 0
Remote subnet: 10.1.2.0 Mask 255.255.255.0 Protocol 0 Port 0
Jan 19 22:00:06 [IKEv1]IP = 172.16.2.1, IKE_DECODE SENDING Message
(msgid=c45c7b30) with payloads : HDR + HASH (8) + SA (1) + NONCE
(10) + ID (5) + ID (5) + NOTIFY (11) + NONE (0) total length : 200
```

```
Jan 19 22:00:06 [IKEv1]IP = 172.16.2.1, IKE_DECODE RECEIVED Message
(msgid=c45c7b30) with payloads : HDR + HASH (8) + SA (1) + NONCE (10) +
ID (5) + ID (5) + NONE (0) total length : 172
Jan 19 22:00:06 [IKEv1 DEBUG]Group = 172.16.2.1, IP = 172.16.2.1, processing ID payload
Jan 19 22:00:06 [IKEv1 DECODE]Group = 172.16.2.1, IP = 172.16.2.1,
ID IPV4 ADDR SUBNET ID received--10.1.1.0--255.255.255.0
Jan 19 22:00:06 [IKEv1 DEBUG]Group = 172.16.2.1, IP = 172.16.2.1, processing ID payload
Jan 19 22:00:06 [IKEv1 DECODE]Group = 172.16.2.1, IP = 172.16.2.1,
ID_IPV4_ADDR_SUBNET ID received--10.1.2.0--255.255.255.0
•
Jan 19 22:00:06 [IKEv1]Group = 172.16.2.1, IP = 172.16.2.1,
Security negotiation complete for LAN-to-LAN Group (172.16.2.1)
Initiator, Inbound SPI = 0x30d071c0, Outbound SPI = 0x38da6e51
Jan 19 22:00:06 [IKEv1]IP = 172.16.2.1, IKE_DECODE SENDING Message
(msgid=c45c7b30) with payloads : HDR + HASH (8) + NONE (0) total length : 76
Jan 19 22:00:06 [IKEv1]Group = 172.16.2.1, IP = 172.16.2.1,
PHASE 2 COMPLETED (msgid=c45c7b30)
```

#### Central-ASA (respondedor)

```
Jan 20 12:42:35 [IKEv1]IP = 172.16.1.1, IKE_DECODE RECEIVED Message (msgid=0)
with payloads : HDR + SA (1) + VENDOR (13) + VENDOR (13) + VENDOR (13) +
VENDOR (13) + NONE (0) total length : 172
:
Jan 20 12:42:35 [IKEv1]IP = 172.16.1.1, IKE_DECODE SENDING Message (msgid=0)
with payloads : HDR + SA (1) + VENDOR (13) + VENDOR (13) + NONE (0) total length
132
Jan 20 12:42:35 [IKEv1]IP = 172.16.1.1, IKE_DECODE RECEIVED Message (msgid=0)
with payloads : HDR + KE (4) + NONCE (10) + VENDOR (13) + VENDOR (13) + VENDOR (13)
+ VENDOR (13) + NAT-D (20) + NAT-D (20) + NONE (0) total length : 304
:
Jan 20 12:42:35 [IKEv1] IP = 172.16.1.1, Connection landed on tunnel group
DefaultL2LGroup
Jan 20 12:42:35 [IKEv1 DEBUG]Group = DefaultL2LGroup, IP = 172.16.1.1,
Generating keys for Responder...
Jan 20 12:42:35 [IKEv1]IP = 172.16.1.1, IKE_DECODE SENDING Message (msgid=0)
with payloads : HDR + KE (4) + NONCE (10) +
VENDOR (13) + VENDOR (13) + VENDOR (13) + VENDOR (13) + NAT-D (20) + NAT-D (20) +
NONE (0) total length : 304
Jan 20 12:42:35 [IKEv1]IP = 172.16.1.1, IKE_DECODE RECEIVED Message (msgid=0)
with payloads : HDR + ID (5) + HASH (8)
+ IOS KEEPALIVE (128) + VENDOR (13) + NONE (0) total length : 96
Jan 20 12:42:35 [IKEv1 DECODE]Group = DefaultL2LGroup, IP = 172.16.1.1,
ID_IPV4_ADDR ID received172.16.1.1
:
Jan 20 12:42:35 [IKEv1]IP = 172.16.1.1, IKE_DECODE SENDING Message (msgid=0)
with payloads : HDR + ID (5) + HASH (8) + IOS KEEPALIVE (128) +
VENDOR (13) + NONE (0) total length : 96
Jan 20 12:42:35 [IKEv1]Group = DefaultL2LGroup, IP = 172.16.1.1, PHASE 1 COMPLETED
:
```

```
Jan 20 12:42:35 [IKEv1 DECODE]IP = 172.16.1.1, IKE Responder starting QM:
msg id = c45c7b30
Jan 20 12:42:35 [IKEv1]IP = 172.16.1.1, IKE_DECODE
RECEIVED Message (msgid=c45c7b30) with payloads : HDR + HASH (8) + SA (1) +
NONCE (10) + ID (5) + ID (5) + NOTIFY (11) + NONE (0) total length : 200
Jan 20 12:42:35 [IKEv1]Group = DefaultL2LGroup, IP = 172.16.1.1, Received remote
IP Proxy Subnet data in ID Payload: Address 10.1.1.0, Mask 255.255.255.0,
Protocol 0, Port 0:
Jan 20 12:42:35 [IKEv1]Group = DefaultL2LGroup,
IP = 172.16.1.1, Received local
IP Proxy Subnet data in ID Payload: Address 10.1.2.0, Mask 255.255.255.0,
Protocol 0, Port 0Jan 20 12:42:35 [IKEv1 DEBUG]Group = DefaultL2LGroup,
IP = 172.16.1.1, processing notify payload
Jan 20 12:42:35 [IKEv1] Group = DefaultL2LGroup, IP = 172.16.1.1, QM
IsRekeyed old sa not found by addr
Jan 20 12:42:35 [IKEv1]Group = DefaultL2LGroup, IP = 172.16.1.1, Static Crypto Map
check, map outside_dyn_map, seq = 1 is a successful match
Jan 20 12:42:35 [IKEv1]Group = DefaultL2LGroup, IP = 172.16.1.1, IKE
Remote Peer configured for crypto map: outside_dyn_map
:
Jan 20 12:42:35 [IKEv1 DEBUG]Group = DefaultL2LGroup, IP = 172.16.1.1,
Transmitting Proxy Id: Remote subnet: 10.1.1.0 Mask 255.255.255.0 Protocol 0 Port 0
Local subnet: 10.1.2.0 mask 255.255.255.0 Protocol 0 Port 0:
Jan 20 12:42:35 [IKEv1]IP = 172.16.1.1, IKE_DECODE SENDING Message (msgid=c45c7b30)
with payloads : HDR + HASH (8) + SA (1) + NONCE (10) + ID (5) + ID (5) + NONE
(0) total length : 172 Jan 20 12:42:35 [IKEv1]IP = 172.16.1.1, IKE_DECODE RECEIVED
Message (msgid=c45c7b30) with payloads : HDR + HASH (8) + NONE (0) total length : 52:
Jan 20 12:42:35 [IKEv1]Group = DefaultL2LGroup, IP = 172.16.1.1, Security
negotiation complete for LAN-to-LAN Group (DefaultL2LGroup) Responder,
Inbound SPI = 0x38da6e51, Outbound SPI = 0x30d071c0:
Jan 20 12:42:35 [IKEv1]Group = DefaultL2LGroup, IP = 172.16.1.1,
PHASE 2 COMPLETED (msgid=c45c7b30)
Jan 20 12:42:35 [IKEv1]Group = DefaultL2LGroup, IP = 172.16.1.1, Adding static
```

route for L2L peer coming in on a dynamic map. address: 10.1.1.0, mask: 255.255.255.0

#### Informações Relacionadas

- <u>Referências de comandos do Cisco ASA Series</u>
- Página de Suporte de Negociação IPSec/Protocolos IKE
- Solicitações de Comentários (RFCs)
- <u>Suporte técnico e documentação Cisco System</u>